| Objet : | Vider le cache dans Firefox |
|---------|-----------------------------|
|         |                             |
|         |                             |

| Diffusion           |                         |                |  |  |  |
|---------------------|-------------------------|----------------|--|--|--|
| Nom                 | Fonction                | Type diffusion |  |  |  |
| M RIGOULOT STEPHANE | Technicien informatique | Pour info      |  |  |  |

| Historique des modifications |         |            |                                                  |  |  |  |  |  |
|------------------------------|---------|------------|--------------------------------------------------|--|--|--|--|--|
| Référence                    | Version | Date       | Commentaire                                      |  |  |  |  |  |
| vider_cache_firefox.doc      | 1.0     | 05/09/2008 | Peut être utile pour la connexion VPN trésorerie |  |  |  |  |  |
|                              |         |            |                                                  |  |  |  |  |  |
|                              |         |            |                                                  |  |  |  |  |  |

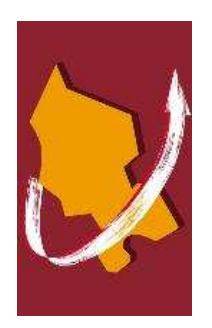

## Vider le cache dans Firefox

Le vidage du cache de votre navigateur sert à effacer les fichiers que votre navigateur enregistre sur votre poste pour accélérer l'affichage des pages web lors de votre surf si vous revisitez un site. Cela peut vous être demandé par la trésorerie lorsque cette dernière met à jour son applcation Hélios ou « Transfert de flux ».

Cliquez sur le menu **Outils**, **Options...**, cliquez ensuite sur l'onglet **Vie privée** et ensuite sur le bouton **Paramètres**.

| Options                     |                     |                          |              |                 |                |                             |
|-----------------------------|---------------------|--------------------------|--------------|-----------------|----------------|-----------------------------|
| <b>†</b>                    |                     |                          | 2            | 6               |                | <u></u>                     |
| Général                     | Onglets             | Contenu                  | Flux         | Vie privée      | Sécurité       | Avancé                      |
| _ Historiqu                 | e                   |                          |              |                 |                | ]                           |
| 🗹 <u>S</u> e s              | ouvenir des         | pages visitée            | es lors des  | 1 d             | erniers jours  |                             |
| Se s                        | ouvenir des         | informations             | saisies dar  | ns les formulai | res et la bari | re de recherche             |
| 🗌 Se s                      | <u>o</u> uvenir des | téléchargem              | ents effect  | ués             |                |                             |
| <ul> <li>Cookies</li> </ul> |                     |                          |              |                 |                |                             |
|                             | epter les coc       | kies                     |              |                 |                | Exceptions                  |
| Les                         | conserver ju        | usqu'à : 🗌 le            | ur expiratio | n               | ~              | Afficher les cookies        |
| ∠ Vie privée                | в ———               |                          |              |                 |                |                             |
| <u>T</u> ouj                | ours efface         | <sup>r</sup> mes informa | itions perso | onnelles à la f | ermeture de    | Firefox <u>P</u> aramètres  |
| Dem                         | ander avanl         | : d'effacer m            | es traces    |                 |                | Nettoyer <u>m</u> aintenant |
| ·                           |                     |                          |              |                 |                |                             |
|                             |                     |                          |              |                 |                |                             |
|                             |                     |                          |              |                 |                |                             |
|                             |                     |                          |              |                 | OK             | Annuler Aide                |

Une nouvelle fenêtre s'ouvre, il vous faut cocher "cache" et validez en cliquant sur **OK**. Vous pouvez également tout cocher pour effacer absolument toues traces de surf par Firefox.

| Effacer mes traces 🛛 🔀                                             |  |  |  |
|--------------------------------------------------------------------|--|--|--|
| Quand je demande à Firefox d'effacer mes traces, il doit effacer : |  |  |  |
| Historique de navigation                                           |  |  |  |
| Historique de téléchargement                                       |  |  |  |
| Données de <u>f</u> ormulaires enregistrées                        |  |  |  |
| ☑ C <u>a</u> che                                                   |  |  |  |
| Cookies                                                            |  |  |  |
| Mots de passe enregistrés                                          |  |  |  |
| Sessions d'identification                                          |  |  |  |
| OK Annuler Aide                                                    |  |  |  |

Il ne vous reste plus qu'à cliquer sur **Nettoyer maintenant** dans la première fenêtre. Quittez par le bouton OK.